×

## Inserir Imóveis em Lote - Aba Cliente

Esta opção do sistema permite a inserção em lote de imóveis na base de dados. A funcionalidade pode ser acessada via **Menu do sistema**, no caminho: **GSAN > Cadastro > Imóvel > Inserir Imóveis em Lote**.

Feito isso, o sistema visualiza a tela **AQUI**.

Em função da quantidade de informações a serem cadastradas a tela foi dividida em seis abas:

Inserir Imóveis em Lote - Aba Localidade

Inserir Imóvel em Lote - Aba Endereço

Inserir Imóvel em Lote - Aba Cliente

Inserir Imóvel em Lote - Aba Subcategoria Economias

Inserir Imóvel em Lote - Aba Característica

#### Inserir Imóvel em Lote - Aba Conclusão

As telas do tipo aba têm um comportamento padrão. Clique **aqui** para obter uma explicação mais detalhada do funcionamento das telas do tipo aba.

### Aba Cliente

#### Observação

Informamos que os dados exibidos nas telas e no relatório a seguir são fictícios, e não retratam informações de clientes.

| Para adicionar o(s) cliente(s), informe os dados abaixo: |               |                 |                            |              |          |  |  |  |  |
|----------------------------------------------------------|---------------|-----------------|----------------------------|--------------|----------|--|--|--|--|
| Código:*                                                 |               |                 |                            |              |          |  |  |  |  |
| Tipo do Cliente:*                                        |               | Inserir Cliente |                            |              |          |  |  |  |  |
| * Campo obrigatório.                                     |               |                 |                            |              |          |  |  |  |  |
| Cliente(s)<br>Informado(s)                               |               |                 |                            |              |          |  |  |  |  |
| Remover                                                  | Nome<br>Conta | Código          | Nome                       | Тіро         | CPF/CNPJ |  |  |  |  |
| ۲                                                        | ۲             | 43              | JOAO DE OLIVEIRA<br>SOBRAL | USUARIO      |          |  |  |  |  |
| 0                                                        | 0             | 43              | JOAO DE OLIVEIRA<br>SOBRAL | PROPRIETARIO |          |  |  |  |  |
| Voltar Avançar                                           |               |                 |                            |              |          |  |  |  |  |

Acima, você deve cadastrar um cliente fictício (por exemplo, **matrícula 999999-9, CLIENTE DESCONHECIDO**). Quando a aba **Cliente** é acessada, o código **999999-9, CLIENTE DESCONHECIDO** já se encontra vinculado, e os atributos **Código** e **Tipo do Cliente**, desabilitados. Com o objetivo de não deixar o usuário preso na transação, enquanto o sistema gera as matrículas, é criado o parâmetro **Quantidade Máxima de Matrículas Geradas On Line**.

Quando o usuário clicar no botão **Concluir** na aba **Conclusão**, caso a quantidade de matrículas a serem geradas seja *maior* que a quantidade informada no parâmetro, o sistema apresenta a seguinte mensagem de confirmação: *Sua solicitação ultrapassou o limite definido para execução on-line. Deseja encaminhar para Batch*?

**Atenção**: para a **DESO**, é possível remover o cliente fixo **999999-9**, **CLIENTE DESCONHECIDO** para que seja adicionado outro cliente, a critério do usuário. Para tanto, clique em **8**. Feito isso,

são habilitados os campos **Código**, **Tipo do Cliente**, além dos botões Adicionar e Inserir Cliente.

Clique na R para **pesquisar o cliente** e em seguida selecione o tipo, entre *usuário*, *proprietário* ou *responsável*.

Caso queira inserir um cliente ainda não cadastrado, clique em Inserir Cliente e realize sua inserção:

|                                                |                            |                  |                 |              | <u></u>    | Gsan -> Cadas             | stro -> Cliente - | Inserir Cliente |
|------------------------------------------------|----------------------------|------------------|-----------------|--------------|------------|---------------------------|-------------------|-----------------|
| Inserir II                                     | móveis                     | em Lote          | Localidade      | Endereço     | Cliente    | Subcategoria<br>Economias | Característica    | Conclusão       |
| Para adiciona                                  | ar o(s) clie               | ente(s), informe | e os dados abai | ×0:          |            |                           |                   | <u>Ajuda</u>    |
| Código:* 60096                                 |                            | 60096            | <b>I</b> JOSE   | CARLOS       |            |                           |                   | Ø               |
| Tipo do Clier                                  | Tipo do Cliente:* 02 - U   |                  | 10 <b>•</b>     | Inserir Clie | nte        |                           |                   |                 |
|                                                | * Campo obrigatório.       |                  |                 |              |            |                           |                   |                 |
| Cliente(s)<br>Informado(s)                     | )                          |                  |                 |              |            |                           | 1                 | Adicionar       |
| Remover                                        | Nome<br>Conta              | Código           | No              | me           | T          | īipo                      | CPF/C             | NPJ             |
| 8                                              | ۲                          | 6009663          | JOSE CARLO      | <u>s</u>     | USUAR      | NO                        |                   |                 |
| Voltar Avançar                                 |                            |                  |                 |              |            |                           |                   |                 |
| Desfazer                                       | Desfazer Cancelar Concluir |                  |                 |              |            |                           | Concluir          |                 |
| Versão: 3.49.2.0 (Batch) 03/04/2019 - 17:17:00 |                            |                  |                 |              | - 17:17:00 |                           |                   |                 |

Agora, se quiser atualizar os dados do cliente recém-inserido, clique no *link* do seu nome e realize o procedimento conforme **AQUI**.

# Funcionalidade dos Botões

| Botão    | Descrição da Funcionalidade                                                                                                    |
|----------|----------------------------------------------------------------------------------------------------|
| Voltar   | Estes botões estão na parte superior da linha horizontal, e devem ser utilizados para que o sistema retorne para a aba anterior.                                                            |
|          | Estes botões estão na parte superior da linha horizontal, e devem ser utilizados para que o sistema avance para a próxima aba.                                                              |
| Avançar  | Antes de passar para a próxima aba o sistema irá verificar se existe alguma inconsistência na aba atual.                                                                                    |
|          | No caso de haver alguma inconsistência, o sistema apresentará a mensagem de<br>crítica correspondente e não avançará para a próxima aba.                                                    |
| Concluir | Utilize este botão para solicitar ao sistema a inserção do imóvel na base de dados.<br>Neste caso, é necessário que todos os campos, de todas as abas, estejam<br>preenchidos corretamente. |
|          | Caso exista alguma inconsistência, o sistema emitirá a mensagem de crítica correspondente.                                                                                                  |
| Desfazer | Ao clicar neste botão, o sistema desfaz o último procedimento realizado.                                                                                                    |
| Cancelar | Ao clicar neste botão, o sistema cancela a operação e retorna à tela principal.                                                                                                    |

Last update: 04/04/2019 ajuda:inserir\_imovel\_em\_lote\_-\_aba\_cliente https://www.gsan.com.br/doku.php?id=ajuda:inserir\_imovel\_em\_lote\_-\_aba\_cliente 19:35

### Referências

Inserir Imóvel em Lote

Cadastro

**Termos Principais** 

Cliente

Imóvel

Clique **aqui** para retornar ao Menu Principal do GSAN.

×

From: https://www.gsan.com.br/ - Base de Conhecimento de Gestão Comercial de Saneamento

Permanent link: https://www.gsan.com.br/doku.php?id=ajuda:inserir\_imovel\_em\_lote\_-\_aba\_cliente

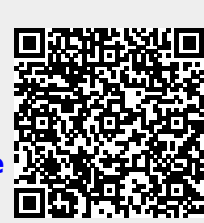

Last update: 04/04/2019 19:35